## **MINIBOOK**

Minibook est un freeware qui permet de créer simplement des livres multimédias lisibles dans un navigateur ou imprimables comme un vrai livre... Les éléments s'ajoutent par copier/coller, et sont modifiables par des éditeurs (texte, image bitmap et vectoriel)

Téléchargement : <u>http://www.technolink.lu/minibook/</u> Aide :<u>http://www.technolink.lu/minibook/knowhow/help/tdm.htm</u>

# **1-Installation**

Télécharger le logiciel : rubrique " Downloads " de la page d'accueil : attention en bas de page pour la version Windows (1,1 mo). Le viewer sera inutile puisque l'objectif est de publier dans un navigateur. Le fichier téléchargé est un fichier zip qu'il faut décompresser (clic droit "extraire tout") ensuite il faut lancer le fichier "setup.exe" pour lancer l'installation (par défaut). Le fichier de démarrage est C:\Program Files\technolink\**MiniBook .net** 

## 2-Fonctionnement : notions de base

#### 2-1 Démarrer

-Lancer minibook puis Fichier > Nouveau Le MiniBook permet de créer facilement de petits livres par découpage de feuilles au format A4. Cinq formats différents allant de 2 à 8 pages par feuille A4 sont disponibles: Choisir le **Format**, mettre un **titre**, puis le **nombre de pages** (4/8/12/16/20/24 pages)

# 2-2 Menu " Vue "

**Normale** : chaque page affichée en taille impression **Globale :** les pages sont affichées en réduction les unes après les autres.

**A4:** affichées en réduction les unes après les autres selon le format A4.

**Impression** :en réduction dans l'ordre d'impression sur une page au format A4.

Edition : pour créer ou sélectionner un objet pour ensuite le modifier

+ Animation=Viewer = aperçu mode web (les pages tournent)

## 2-3 Ajout d'objets

-Textes ou Images : Ajouter par copier-coller (clic droit) + pour image via clic droit "Charger une image"

-Autres objets : Ajouter via l'éditeur d'objets (voir ci-dessous)

**ATTENTION** Les commandes Copier, Couper et Effacer du menu Édition concernent toujours tous les éléments de la page! La commande Coller du menu Édition par contre permet d'ajouter des objets sans effacer la page, sauf lorsqu'on veut coller une page entière du MiniBook.

Pour coller une page entière sans effacer la page existante maintenir la touche SHIFT enfoncée!

Teo :sans intérêt ici (associer un son à une image)

## Penser à enregistrer régulièrement votre travail ! => Format.BPC

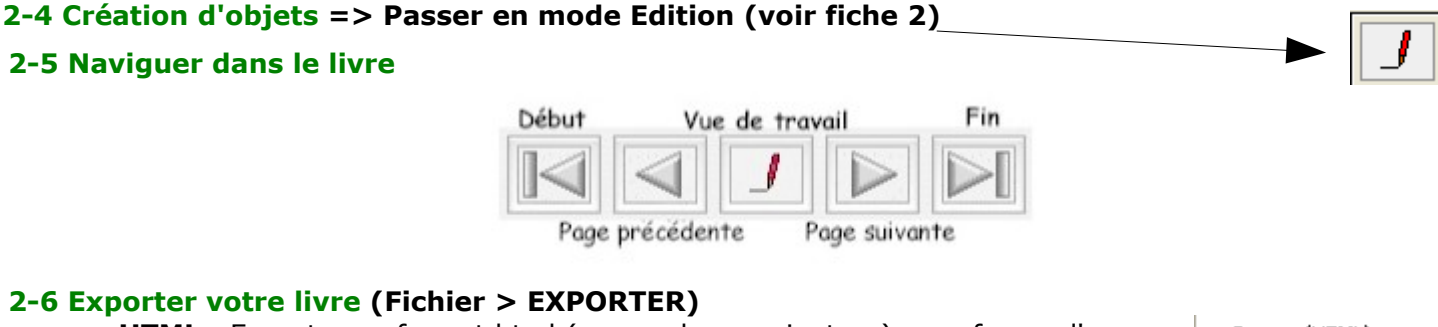

-pages HTML : Exporter au format html (pageweb = navigateur) sous forme d'un tableau

<u>-minibook HTML</u> : Exporter au format html (pageweb = navigateur) sous forme d'un livre interactif

-format Macpc : format minibook mpc : pour ouvrir le livre avec le logiciel minibook ou avec son viewer

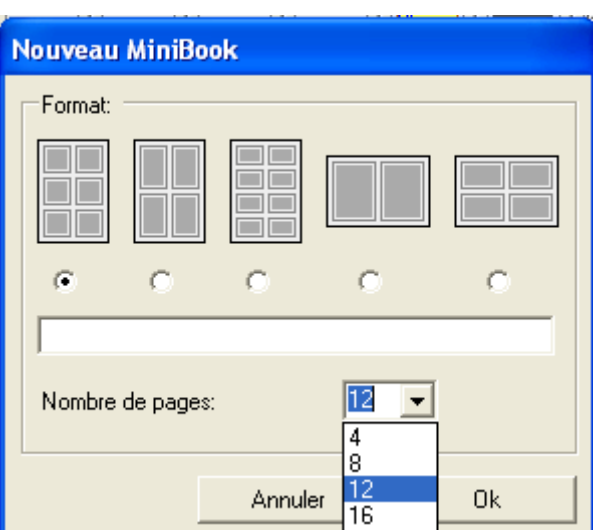

Pages (HTML) MiniBook (HTML) Fichier MacPC

#### **MODE EDITION**

Sélectionner l'outil puis tracer d'abord un rectangle de position : l'éditeur apparaît

|                         | Sélection/déplacer                                                                                                    |                | Formatage du texte |
|-------------------------|----------------------------------------------------------------------------------------------------|----------------|--------------------|
|                         | Texte : créer / modifier                                                                                                    |                | Police             |
| <u> </u>                | Image bitmap : créer /modifier                                                                                                    |                |                    |
|                         | Objet vectoriel à créer                                                                                                    |                |                    |
| $\overline{\mathbf{O}}$ | Vidéo à insérer (format .avi)<br>attention :visible sur passage souris=>faire texte                                                          |                | Annuler Répéter    |
| <u>•</u>                | Son (ne marche pas sous windows en mode web)<br>attention : visible sur passage souris                                                       | Éditeur bitmap |                    |
| TEO                     | Associer image/son "Teo"                                                                                                    |                |                    |
| •                       | Créer Lien html (page web) ou vers son, vidéo<br>attention :visible sur passage souris=>faire texte                                          | •              |                    |
|                         | En Tête et Pied de page                                                                                                    |                |                    |
|                         | Couleur de fond (remplissage)                                                                                                    |                |                    |
|                         |                                                                                                    |                |                    |
| Frmllink                | Frmllink                                                                                                    |                |                    |
| http://www.go           | ogle.fr C:\Documents and Settings\Compaq_Propriétaire\Mes<br>documents\docs multimedias_multiformats_pour<br>tests\video\test page video.htm | -              |                    |
|                         | Ok Ok                                                                                                    |                |                    |

## A savoir :

-la "<u>couverture</u>" ne s'imprime pas. Visible en mode html.

## -en mode html un dossier est créé avec un <u>fichier de démarrage</u> => !start!.html

-<u>Album Minibook</u> : sert à stocker des pages de minibook pour ensuite les utiliser avec un autre minibook

Cliquez sur Album MiniBook du menu Options:Cliquez avec la souris sur une page et maintenez enfoncé le bouton de la souris. Faites glisser la page vers une des pages de l'album MiniBook, puis relâchez la souris:Vous pouvez entreposer jusqu'à 24 pages dans l'album MiniBook. Ensuite on pourra faire passer par l'intermédiaire de l'album MiniBook des pages d'un MiniBook vers un autre. Possibilité d'importer un minibook : il est stocké dans l'album.

| -Impression : bien configurer avec                                                      | Imprimer                      |
|-----------------------------------------------------------------------------------------|-------------------------------|
| - Menus                                                                                 | Imprimer:                     |
| Fichier Édition Vue Aide                                                                | Page de face MiniBook         |
|                                                                                         | C Page arrière Feuilles 1 - 3 |
|                                                                                         | Nombre de copies: 1           |
| Nouveau / Ouvrir/Enrog S/Imprimer / A4 /Global /Impression/Viewer/Tee / Album (Ouvitter | Annular Ok                    |

Nouveau / Ouvrir/Enreg. S/Imprimer / A4 /Global /Impression/Viewer/ Teo / Album /Quitter

#### -Pedagogie : l'enseignant

-<u>crée un minibook classique</u> (dossier thématique ou autre) consultable par ses élèves (internet/intranet).
-<u>fait concevoir à ses élèves un minibook</u> à partir du net (signets ?) Attention à donner des directives précises : problématique avec plan/ texte/images et surtout, distinguer texte perso/texte copié, avec la source systématiquement.

-<u>crée un minibook à compléter</u> (avec diverses consignes). Les élèves ouvrent le fichier mnb préparé et l'enregistrent dans leur dossier perso puis publient

**Astuce:** utiliser un log "capture écran" pour copier/coller toute info de l'écran (FastStone Capture)